## Комната СШ № 6\_1 (1-4 классы)

## Для доступа к аудио/видео уроку, необходимо:

- Перейти на портал системы образования (<u>http://edu-nv.ru</u>) в раздел «Видеоконференцсвязь» (находится внизу в блоке «Наши проекты»). Прямая ссылка: <u>http://edu-nv.ru/videokonferentssvyaz</u>.
- 2) Выбрать комнату для совещания «СШ 6\_1»
- 3) ввести имя пользователя Фамилия Имя;
- 4) ввести пароль **479**;
- 5) Нажать на кнопку «Войти»
- 6) Появится окно с вопросом «Как вы хотите войти в аудио-конференцию?» нажимаем кнопку «Только слушать».
- 7) в чате использовать деловой стиль общения.

## Комната СШ № 6\_2 (5-11 классы)

## Для доступа к аудио/видео уроку, необходимо:

- Перейти на портал системы образования (<u>http://edu-nv.ru</u>) в раздел «Видеоконференцсвязь» (находится внизу в блоке «Наши проекты»). Прямая ссылка: <u>http://edu-nv.ru/videokonferentssvyaz</u>.
- 2) Выбрать комнату для совещания «СШ 6\_2»
- 3) Ввести имя пользователя Фамилия Имя;
- 4) Ввести пароль **521**;
- 5) Нажать на кнопку «Войти»
- 6) Появится окно с вопросом «Как вы хотите войти в аудио-конференцию?» нажимаем кнопку «Только слушать».
- 7) в чате использовать деловой стиль общения.